Инструкция по работе на платформе «Сферум».

## Если аккаунта в системе VK Connect у вас не было:

• Нажмите на кнопку «Войти или создать аккаунт».

• Впишите тот номер мобильного телефона, который был указан в заявке. На этот номер будет отправлено SMS с кодом подтверждения (если вы ошиблись в номере, измените его и запросите SMS заново). Код может идти несколько минут: если счётчик времени обнулился, а код так и не пришёл, запросите ещё один.

• Придумайте и укажите пароль, с которым вы будете заходить в систему. *Важно:* никому не передавайте свои регистрационные данные, это может угрожать безопасности вашего аккаунта.

• Укажите Ф.И.О. и нажмите на кнопку «Зарегистрироваться».

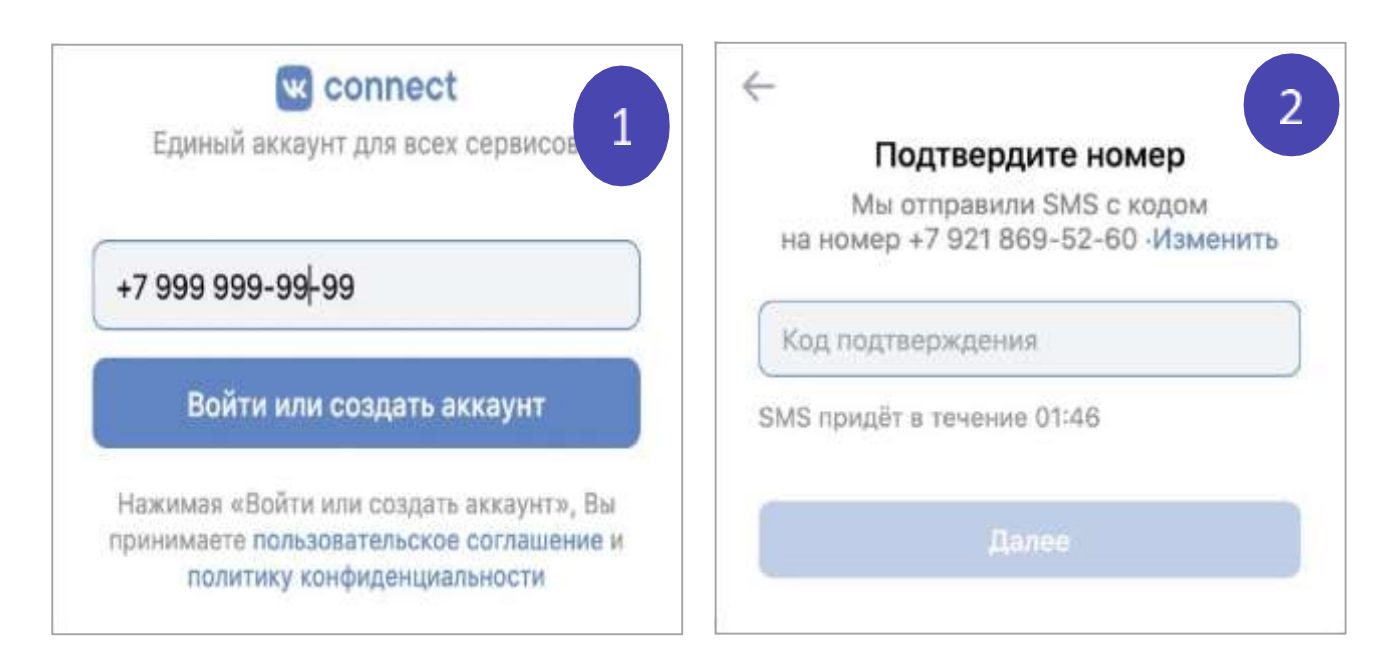

| Чтобы защитить Ваш<br>надёжні                                                                                                    | в акхаунт, придума<br>ый пароль                          |      | 0          | Укажите настоя<br>другую информ<br>использовать И | щее имя, фами<br>ацию, чтобы бы<br>КОС | лию и<br>ию про |
|----------------------------------------------------------------------------------------------------|----------------------------------------------------------|------|------------|---------------------------------------------------|----------------------------------------|-----------------|
| Введите пароль                                                                                                    |                                                          |      | Stars      |                                                   | Фаммлия                                |                 |
|                                                                                                    |                                                          |      | Яна        | (1)                                               | Рощина                                 |                 |
| Подтвердите парол                                                                                                    | nь                                                       |      | Отчество   |                                                   | Пол                                    |                 |
| -                                                                                                    |                                                          |      | Михайл     | овна                                              | Женский                                |                 |
| <u>A</u>                                                                                                    |                                                          |      | Dara nove  |                                                   |                                        |                 |
|                                                                                                    |                                                          |      | tiate post |                                                   |                                        | 100             |
|                                                                                                    |                                                          | 1.12 |            |                                                   |                                        | 11225           |
| ← Учебное за                                                                                                    | ведение                                                  |      | <u></u>    |                                                   |                                        | _               |
| Учебное зап<br>трана                                                                                                    | в <b>едение</b>                                          |      |            |                                                   |                                        |                 |
| - Учебное зан<br>прана<br>Выбрать страну 🗢                                                                                                    | ведение<br>Город<br>Выбрать город                        |      |            |                                                   |                                        |                 |
| <ul> <li>Учебное зав</li> <li>трана</li> <li>Выбрать страну</li> <li>чебное заведение</li> </ul>                                                                                      | ведение<br>Город<br>Нибрать город<br>Роль                | 0    |            |                                                   |                                        |                 |
| <ul> <li>Учебное зая</li> <li>трана</li> <li>Выбрать страну</li> <li>чебное заведение</li> <li>Събрать завед.</li> </ul>                                                              | Роль<br>Выбрать роль                                     |      |            |                                                   |                                        |                 |
| <ul> <li>Учебное зая</li> <li>Страна</li> <li>Выбрать страну</li> <li>Исебное заведения</li> <li>Събрать завед.</li> <li>Администрация учебного завиу заявку на вступления</li> </ul> | Ведение<br>Город<br>Выбрать пора<br>Роль<br>Выбрать роль |      |            |                                                   |                                        |                 |

## Если у вас уже есть аккаунт VK Connect:

• Нажмите на кнопку «Войти или создать аккаунт».

• Впишите тот номер мобильного телефона, который был указан в заявке.

• Если система попросит ввести подтверждающий код из SMS, укажите его. Если вы ошиблись в номере, измените его и запросите SMS заново. Код может идти несколько минут: если счётчик времени обнулился, а код так и не пришёл, запросите ещё один.

• **Введите пароль от вашего аккаунта VK Connect.** Если вы его не помните, нажмите на кнопку «Забыли пароль?» и заполните форму для сброса пароля.

• Укажите свои личные данные, которые будут отображаться на платформе, и нажмите на кнопку «Продолжить».

• Найдите свой класс (группу), присоединитесь к занятию.

• !!! После того, как обучающийся зарегистрировался на платформе «Сферум», он может присоединиться к своему классу (т.е. группе), указанному при регистрации (для слушателей ОПК – по названию программы цикла).

В класс можно зайти и по ссылке, которая будет выслана преподавателем заблаговременно (например, по почте или в мессенджере).

• После создания общего чата преподаватель и обучающиеся имеют возможность проведения занятия в формате аудио-и видеоконференции, давать/сдавать домашнее задание, прикрепить фото и файлы заданий для самостоятельного выполнения или изучения (просмотра учебных видеороликов), оповещать об изменениях в учебном процессе.

• Чтобы присоединиться к звонку в чате после приглашения преподавателя, необходимо нажать зеленую кнопку. Разрешите доступ к камере и микрофону, чтобы иметь возможность участвовать в онлайн-занятии.

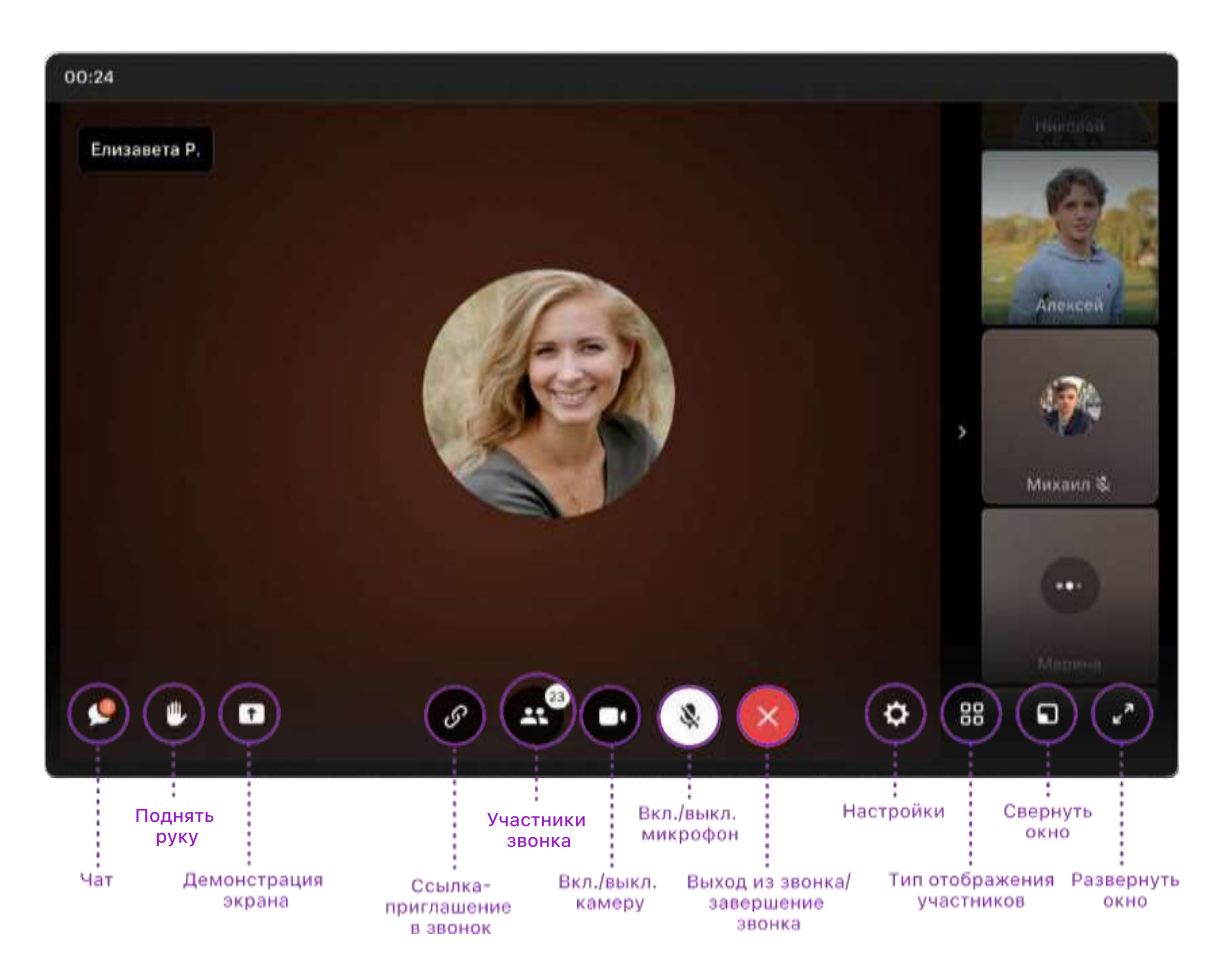